# 802.1x WLAN + Mobility Express(ME)8.2および ISE 2.1でのVLANオーバーライド

## 内容

概要 前提条件 要件 <u>使用するコンポーネント</u> 設定 ネットワーク図 設定 ME の設定 ISE で ME を宣言する ISE で新しいユーザの作成 認証ルールの作成 認証ルールの作成 エンド デバイスの設定 確認 MEの認証プロセス ISE の認証プロセス

## 概要

このドキュメントは、Wi-Fi Protected Access 2(WPA2)エンタープライズ セキュリティを備え た WLAN(ワイヤレス LAN)を Mobility Express コントローラおよび外部 Remote Authentication Dial-In User Service(RADIUS)サーバで設定する方法について説明します。 Identity Service Engine(ISE)は外部 RADIUS サーバの例として使用されます。

このガイドで使用される Extensible Authentication Protocol(EAP; 拡張可能認証プロトコル)は Protected Extensible Authentication Protocol(PEAP)です。 また、クライアントは特定の VLANに割り当てられます(デフォルトではWLANに割り当てられているVLAN以外)。

## 前提条件

## 要件

次の項目に関する知識があることが推奨されます。

- 802.1x
- PEAP
- 認証局(CA)
- •証明書

#### 使用するコンポーネント

このドキュメントの情報は、次のソフトウェアとハードウェアのバージョンに基づいています。

MEv8.2

ISE v2.1

Windows 10 ラップトップ

このドキュメントの情報は、特定のラボ環境にあるデバイスに基づいて作成されました。このド キュメントで使用するすべてのデバイスは、初期(デフォルト)設定の状態から起動しています 。対象のネットワークが実稼働中である場合には、どのようなコマンドについても、その潜在的 な影響について確実に理解しておく必要があります。

## 設定

ネットワーク図

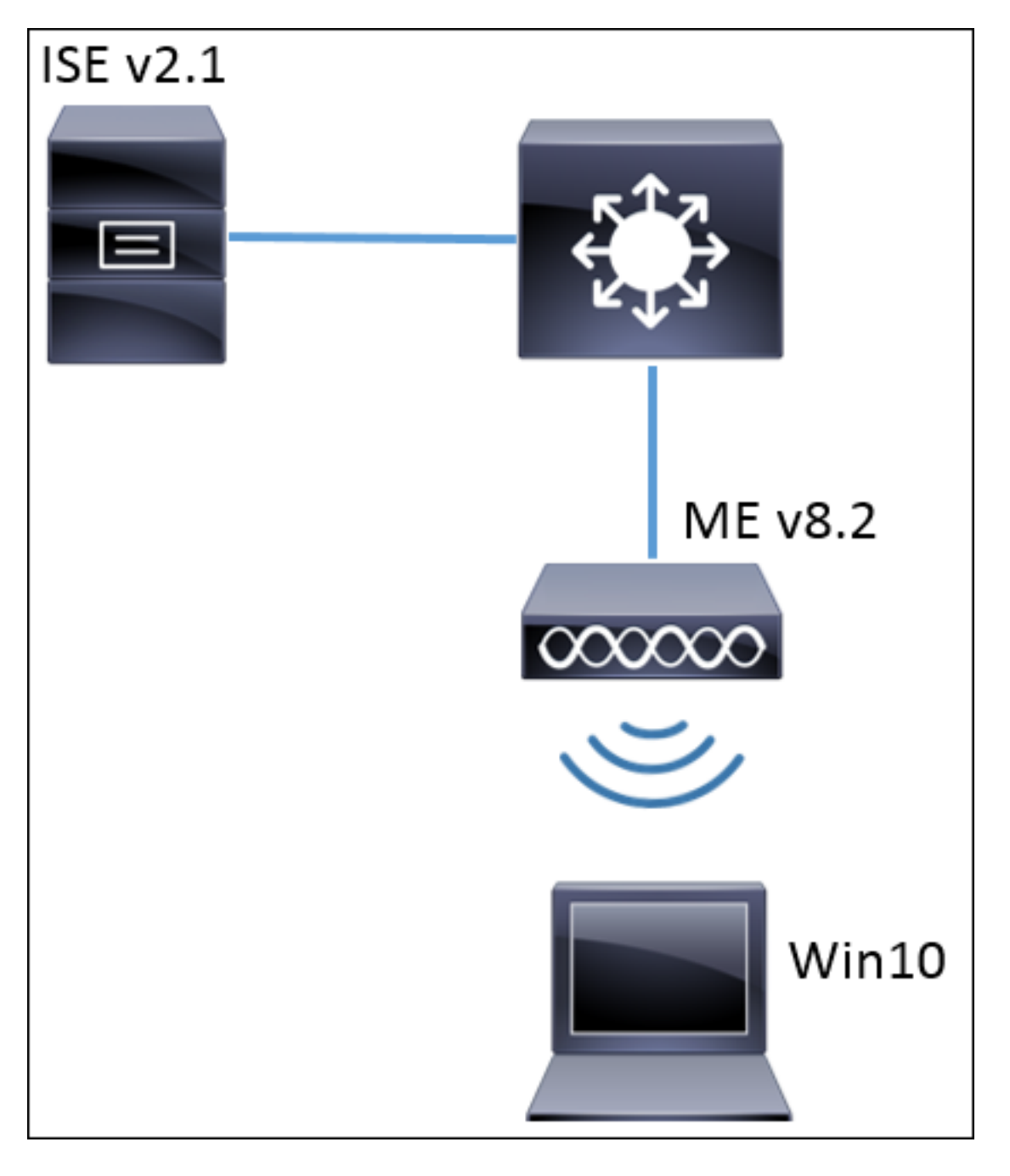

#### 設定

一般的な手順は以下のとおりです。

- 1. ME でサービス セット識別子(SSID)を作成し、ME 上で RADIUS サーバ(この例では ISE)を宣言する
- 2. RADIUS サーバ(ISE)で ME を宣言する
- 3. ISE の認証ルールの作成
- 4. ISE の認可ルールの作成
- 5. エンドポイントの設定

#### ME の設定

RADIUS サーバと ME 間の通信を可能にするには、RADIUS サーバを ME に登録し、その逆も登録する必要があります。この手順は RADIUS サーバを ME に登録する方法を示します。

ステップ1:MEのGUIを開き、 [Wireless Settings] > [WLANs] > [Add new WLAN]

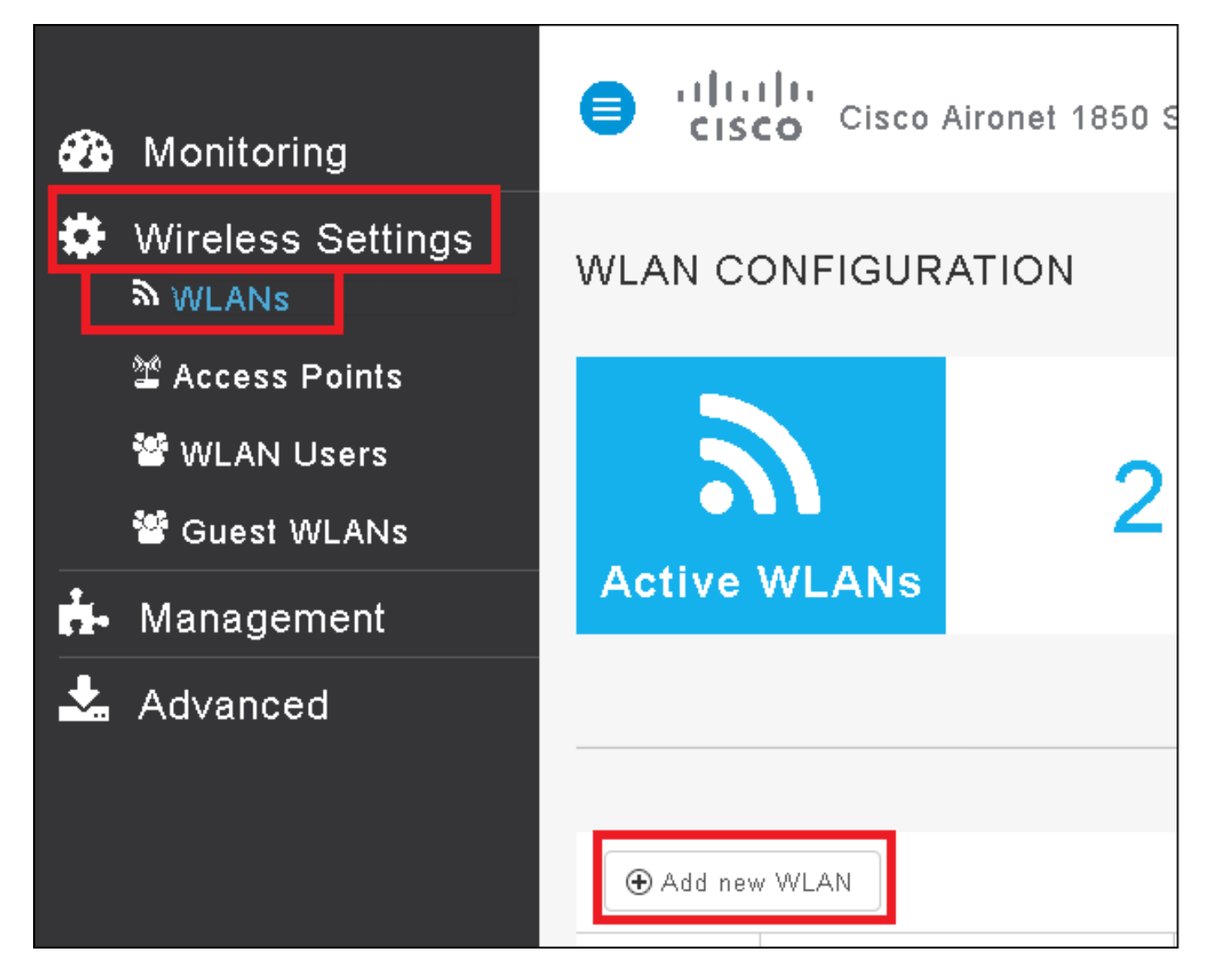

ステップ2:WLAN の名前を選択します。

| Add Ne  | ew WLAN        |                 | ×             |
|---------|----------------|-----------------|---------------|
| General | WLAN Security  | VLAN & Firewall | QoS           |
|         |                |                 |               |
|         | WLAN Id        | 3               | •             |
|         | Profile Name * | me-ise          |               |
|         | SSID *         | me-ise          |               |
|         | Admin State    | Enabled         | •             |
|         | Radio Policy   | ALL             | •             |
|         |                |                 |               |
|         |                |                 | pply 🛞 Cancel |

ステップ3: [WLAN Security] でセキュリティの設定を指定します。

[WPA2-Enterprise] を選択し、[Authentication Server] には [External RADIUS] を選択します。編 集オプションをクリックして RADIUS の IP アドレスを追加し、[Shared Secret] **キーを決めます** 。

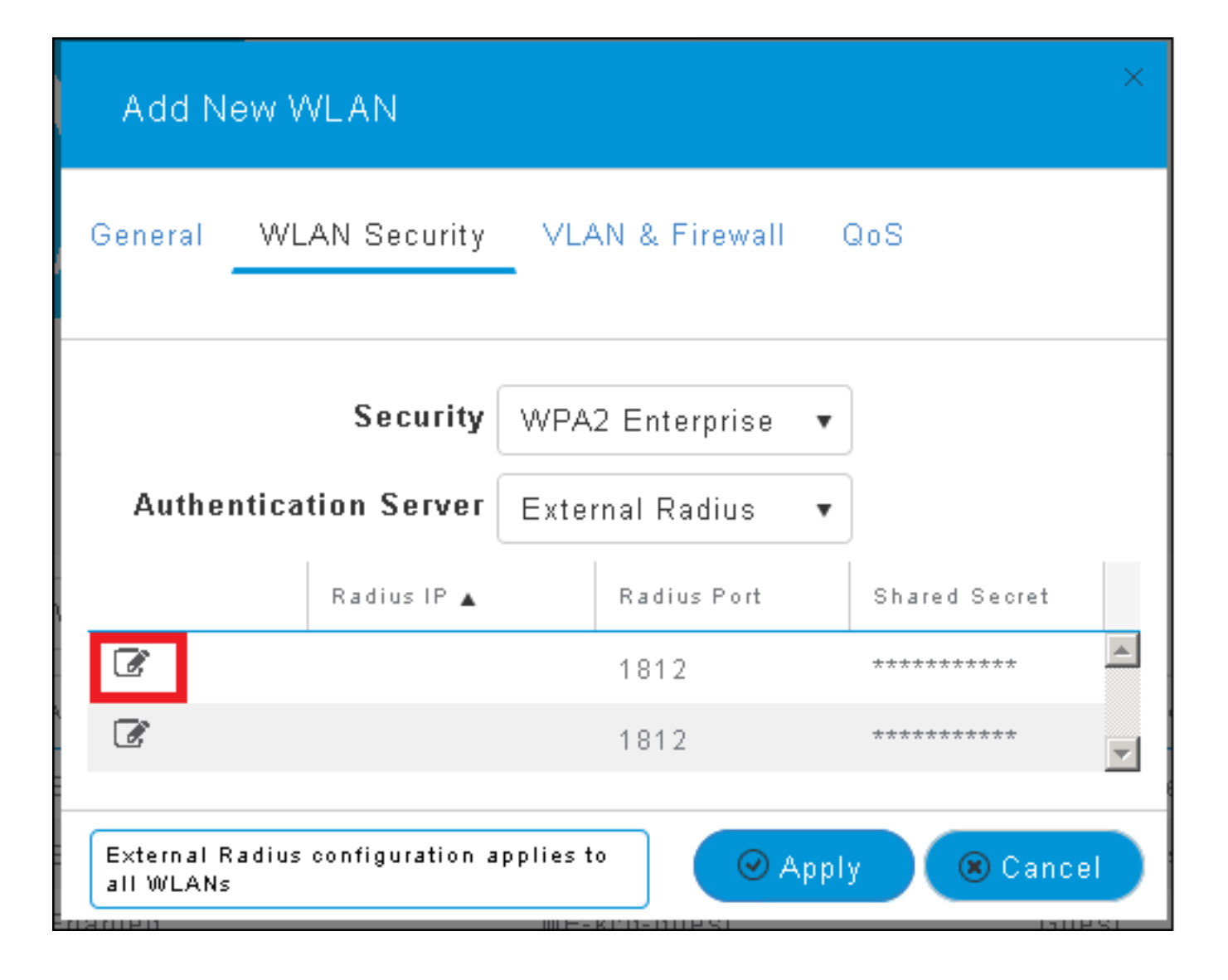

| Add New                                                                                                    | WLAN                               |                                               | ×             |
|----------------------------------------------------------------------------------------------------|------------------------------------|-----------------------------------------------|---------------|
| General W                                                                                                    | 'LAN Security                      | VLAN & Firewall                               | QoS           |
| Authentic                                                                                                    | Security<br>ation Server           | WPA2 Enterprise<br>External Radius            | •             |
| <ul> <li>(*)</li> <li>(*)</li></ul> | Radius IP 🔺<br>a.b.c.d<br>I Please | Radius Port<br>1812<br>e enter valid IPv4 add | Shared Secret |
| External Radiu<br>all WLANs                                                                                                    | s configuration a                  | pplies to 📿 A                                 | pply 🛞 Cancel |

<a.b.c.d>は、RADIUS サーバに対応しています。

ステップ4:SSIDへのVLANの割り当て。

SSID を AP の VLAN に割り当てる必要がある場合は、この手順はスキップできます。

特定の VLAN(AP の VLAN 以外)にこの SSID のユーザを割り当てるには、[Use VLAN Tagging] **を有効にし、目的の VLAN ID** を割り当てます。

| Add New WLAN                                          | ×                   |  |  |  |  |
|-------------------------------------------------------|---------------------|--|--|--|--|
| General WLAN Security                                 | VLAN & Firewall QoS |  |  |  |  |
| Use VLAN Tagging                                      | Yes                 |  |  |  |  |
| VLAN ID *                                             | 2400 🔹              |  |  |  |  |
| Enable Firewall                                       | No                  |  |  |  |  |
|                                                       |                     |  |  |  |  |
| VLAN and Firewall configuration apply to<br>all WLANs |                     |  |  |  |  |

注: VLAN タギングを使用する場合は、アクセス ポイントに接続されたスイッチ ポートが トランク ポートとして設定され、AP VLAN がネイティブに設定されていることを確認しま す。

ステップ 5 : [Apply] をクリックして、設定を終了します。

| Add New WLAN                                          | ×                   |  |  |  |  |
|-------------------------------------------------------|---------------------|--|--|--|--|
| General WLAN Security                                 | VLAN & Firewall QoS |  |  |  |  |
| Use VLAN Tagging                                      | Yes                 |  |  |  |  |
| VLAN ID *                                             | 2400 🔹              |  |  |  |  |
| Enable Firewall                                       | No 🔻                |  |  |  |  |
| VLAN and Firewall configuration apply to<br>all WLANs |                     |  |  |  |  |

ステップ6:オプションで、VLANオーバーライドを受け入れるようにWLANを設定します。

WLANでAAAオーバーライドを有効にし、必要なVLANを追加します。そのためには、ME管理インターフェイスへのCLIセッションを開き、次のコマンドを発行する必要があります。

```
>config wlan disable <wlan-id>
>config wlan aaa-override enable <wlan-id>
>config wlan enable <wlan-id>
>config flexconnect group default-flexgroup vlan add <vlan-id>
ISE で ME を宣言する
```

ステップ1: ISE コンソールを開き、[Administration] > [Network Resources] > [Network Devices] > [Add] **に移動します。** 

| ellado Identity Serv | ices Engine Hom         | e 🔹 🕨 Context Vi | sibility 🔹 🕨 Operati | ons 🔹 🕨 Policy | ✓ Administration        | → Worl   |
|----------------------|-------------------------|------------------|----------------------|----------------|-------------------------|----------|
| ▶ System ▶ Identi    | ity Management 🛛 🕶 Netw | ork Resources    | Device Portal Mana   | agement pxGr   | rid Services 🔹 🕨 Feed S | ervice ( |
| ▼Network Devices     | Network Device Groups   | Network Device   | e Profiles External  | RADIUS Servers | RADIUS Server Sequ      | Jences   |
|                      | Ø                       |                  |                      |                |                         |          |
| Network devices      | Ne                      | twork Devices    |                      |                |                         |          |
| Default Device       | 1                       | Edit 🕂 Add 🗅     | Duplicate            | 🚯 Export 👻 🌘   | Generate PAC            | ete 🔻    |

ステップ2:情報を入力します。

任意でモデル名、ソフトウェア バージョン、説明を指定し、デバイス タイプ、場所、WLC に基

a.b.c.d は ME の IP アドレスに対応します。

| Network Devices List > New Network Device<br>Network Devices |
|--------------------------------------------------------------|
| * Name WLC-name                                              |
| Description optional description                             |
|                                                              |
| *IP Address: a.b.c.d / 32                                    |
|                                                              |
| * Device Profile 🛛 🚽 🕀                                       |
| Model Name wic-model                                         |
| Software Version wlc-software 🍷                              |
| * Network Device Group                                       |
| Device Type WLCs-2504 Set To Default                         |
|                                                              |
| WLCs W/ Ca                                                   |
|                                                              |
|                                                              |
| ← RADIUS Authentication Settings                             |
| Enable Authentication Settings                               |
| Protocol RADIUS                                              |
| * Shared Secret Show                                         |
| Enable KeyWrap 🗌 👔                                           |
| * Key Encryption Key Show                                    |
| * Message Authenticator Code Key Show                        |
| Key Input Format 💿 ASCII 🔵 HEXADECIMAL                       |
| CoA Port 1700 Set To Default                                 |

ネットワーク デバイス グループに関する詳細については以下のリンクを参照してください。

#### ISE で新しいユーザの作成

ステップ1: [Administration] > [Identity Management] > [Identities] > [Users] > [Add]を選択します。

| disco Identi  | ty Services Engine   | Home          | Context Visibility | Operations          | Policy      | <ul> <li>Administration</li> </ul>     |
|---------------|----------------------|---------------|--------------------|---------------------|-------------|----------------------------------------|
| ▶ System      | ■Identity Management | Network       | Resources 🔹 🕨 Devi | ce Portal Managemei | nt pxGrid 8 | System                                 |
| ◄ Identities  | Groups External Ide  | ntity Sources | Identity Source Se | quences 🔹 🕨 Setting | IS          | Deployment<br>Licensing                |
| Users         | C C                  | Netwo         | rk Access Users    |                     |             | Certificates<br>Logging<br>Maintenance |
| Latest Manual | Network Scan Res     | 🥖 Edit        | 🕂 Add 🔢 Change     | Status 👻 🎲 Import   | 🕞 Export 👻  | Upgrade<br>Backup & Restor             |
|               |                      | Sta           | tus Name           | •                   | Description | Admin Access                           |
|               |                      | 🍰 Lo          | ading              |                     |             | Settings                               |
|               |                      |               |                    |                     |             | Identity Managem                       |
|               |                      |               |                    |                     | _           | Identities                             |

ステップ2:情報を入力します。

この例でこのユーザは ALL\_ACCOUNTS と呼ばれるグループに属していますが、必要に応じて調整できます。

| Network Access Users List > New Network Access User |                |
|-----------------------------------------------------|----------------|
| Network Access User                                 |                |
| * Name user1                                        |                |
| Status 🔽 Enabled 👻                                  |                |
|                                                     |                |
|                                                     |                |
| ▼ Passwords                                         |                |
| Password Type: Internal Users 🔹                     |                |
| Password                                            | Re-Enter Passw |
| * Login Password                                    | •••••          |
| Enable Password                                     |                |
|                                                     |                |
| <ul> <li>User Information</li> </ul>                |                |
| First Name                                          |                |
| Last Name                                           |                |
|                                                     |                |
| <ul> <li>Account Options</li> </ul>                 |                |
| Description                                         |                |
| Change password on next login                       |                |
| <ul> <li>Account Disable Policy</li> </ul>          |                |
| Disable account if date exceeds 2017-01-21          |                |
|                                                     |                |
| <ul> <li>User Groups</li> </ul>                     |                |
| ALL_ACCOUNTS (default) 📀 🛖 🕂                        |                |
| Submit Cancel                                       |                |

認証ルールの作成

認証ルールはユーザのクレデンシャルが正しいか検証(ユーザ本当に本人かどうかの確認)し、 それに使用する許可されている認証方法を制限するのに使用されます。 ステップ1: ナビゲート [Policy] > [Authentication] に移動します。

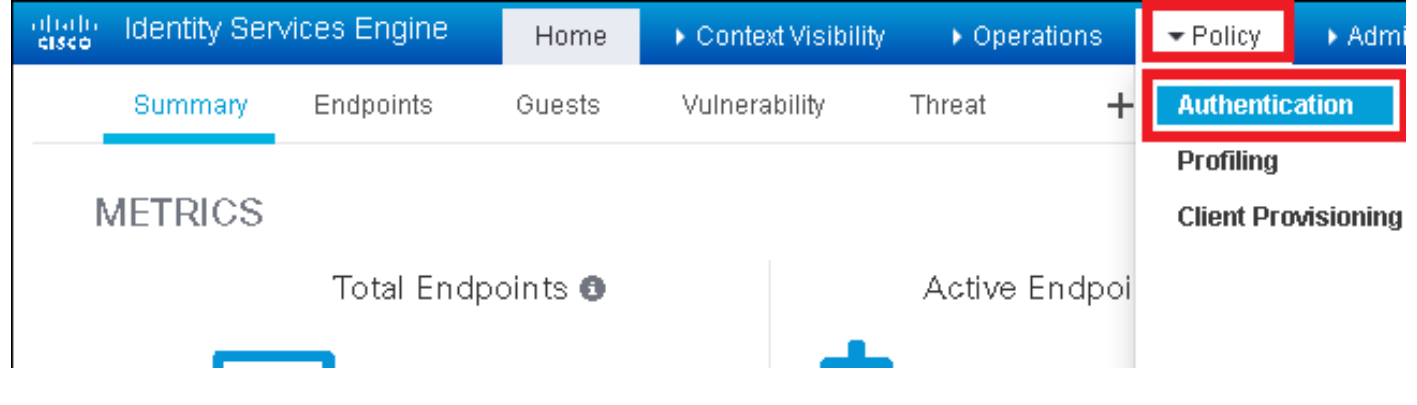

ステップ2:新しい認証ルールを挿入してください。

[Policy] > [Authentication] > [Insert] を選択して、下または上に新しい行を挿入します。

| dials. Identity Services Engine Home ♦ Context Visibility ♦ Operati                                                                                 | ons <mark>▼Policy</mark> → Administration → Work Centers Li |  |  |  |  |  |
|----------------------------------------------------------------------------------------------------|-------------------------------------------------------------|--|--|--|--|--|
| Authentication Authorization Profiling Posture Client Provisioning + Pol                                                                            | icy Elements                                                |  |  |  |  |  |
| ting the protocols that ISE should use to communicate with the network devices, and the ide<br>system > Backup & Restore > Policy Export Page<br>ed | entity sources that it should use for authentication.       |  |  |  |  |  |
| : If Wired_MAB OR Insert new row above Insert new row above Insert new row below Insert new row below                                               |                                                             |  |  |  |  |  |
| : If Wired_802.1X <b>OR</b><br>IC_Protocols and                                                                                                    | Duplicate above Duplicate below Delete                      |  |  |  |  |  |

ステップ3:必要な情報を入力します。

この認証ルールの例は、[Default Network Access] **の一覧に記載されたすべてのプロトコルを許可** します。この場合、Wireless 802.1x クライアント向けで Calling-Station-ID が *ise-ssid* で終了す る認証要求に適用されます。

| diado Identity:                                                         | Services Engine                                                              | Home 🕨                                                  | Context Visibility                            | <ul> <li>Operations</li> </ul> | ▼Policy                                             | <ul> <li>Administration</li> </ul>      | Work Centers               |                          |
|-------------------------------------------------------------------------|------------------------------------------------------------------------------|---------------------------------------------------------|-----------------------------------------------|--------------------------------|-----------------------------------------------------|-----------------------------------------|----------------------------|--------------------------|
| Authentication                                                          | Authorization                                                                | Profiling Posture                                       | Client Provisionin                            | g 🔹 🕨 Policy Ele               | ments                                               |                                         |                            |                          |
| Authentication<br>Define the Auther<br>For Policy Export<br>Policy Type | n Policy<br>Itication Policy by s<br>go to Administration<br>Simple () Rule- | electing the protocols<br>n > System > Backup<br>-Based | s that ISE should use<br>& Restore > Policy E | to communicate<br>xport Page   | with the netv                                       | vork devices, and the i                 | dentity sources that it st | nould use for authentica |
| Ø 🗹 🕶                                                                   | Rule name                                                                    | : If                                                    | Wireless_802.1X A                             | ND Select Attribu              | ite 🔍 A                                             | low Protocols : Defau                   | It Network Access          | ond —                    |
|                                                                         | Default                                                                      | : U:                                                    | Condition Na                                  | inne [<br>1X 📀 A ci            | orary<br>Description<br>andition to m<br>Radius:Cal | atch 802.1X based au<br>ed-Sta 📀 🛛 Ends | thentication request       | AND -<br>AND             |

また、この認証ルールに一致するクライアントのアイデンティティ ソースを選択します。この例 では、*内部ユーザを使用します。* 

| Rule name : If Wireless_802.1X AND Radius:Call 🗇 Allow Protocols : Default N                                                                                                    | Network Access 📀 and .                                                                                        |
|----------------------------------------------------------------------------------------------------|----------------------------------------------------------------------------------------------------|
| Image: Contract of the processing when authentication fails of the processing when authentication fails of the processing whence and the processing when authentication | dentity Source List                                                                                           |
|                                                                                                    | DenyAccess Guest Users Guest_Portal_Sequence IdnetitySequence_JUST_Internal Internal Endpoints Internal Users |

#### 完了したら、[Done] と [Save] をクリックします。

| Rule name | : If Wireless_802.1X AND Radius:Cal | Allow Protocols : Default Network Acces | is 📀 and 🕳 | Done      |
|-----------|-------------------------------------|-----------------------------------------|------------|-----------|
| Default   | : Use 🛛 Internal Users 💠            |                                         |            | Actions 👻 |
|           |                                     |                                         |            |           |
|           |                                     |                                         |            |           |
| Save      |                                     |                                         |            |           |

許可されるプロトコルのポリシーに関する詳細については以下のリンクを参照してください。

<u>許可されるプロトコル サービス(Allowed Protocols Service)</u>

アイデンティティ ソースに関する詳細については以下のリンクを参照してください。

<u>ユーザ ID グループの作成</u>

#### 認証ルールの作成

認証ルールはクライアントがネットワークに接続するかどうかの判断基準になります。

ステップ1: [Policy] > [Authorization] へ移動します。

| es Engine                                | e Home                              | ► 0                | ontext Visibility                        | •            | Operations                 | ▼Policy    | <ul> <li>Administration</li> </ul> | ► We | ork Centers                                              |
|------------------------------------------|-------------------------------------|--------------------|------------------------------------------|--------------|----------------------------|------------|------------------------------------|------|----------------------------------------------------------|
| norization                               | Profiling Po                        | osture             | Client Provision                         | ing          | Policy Ele                 | Authentic  | ation                              |      | Authorization                                            |
|                                          |                                     |                    |                                          |              |                            | Profiling  |                                    | F    | Posture                                                  |
| <b>V</b><br>Policy by co<br>dministratio | onfiguring rules<br>on > System > B | based)<br>Jackup ( | on identity groups<br>& Restore ≻ Policy | and/<br>Expo | or other condi<br>ort Page | Client Pro | wisioning                          | F    | Policy Elements<br>Dictionaries<br>Conditions<br>Results |

ステップ2:新規ルールを追加します。[Policy] > [Authorization] > [Insert New Rule Above/Below] **に進みます。** 

| altala<br>cisco | Identity   | Services Engine      | e Home           | <ul> <li>Context Visibility</li> </ul> | <ul> <li>Operations</li> </ul>   |       | Administration | • Work Centers | License \             |
|-----------------|------------|----------------------|------------------|----------------------------------------|----------------------------------|-------|----------------|----------------|-----------------------|
| Authe           | entication | Authorization        | Profiling Post   | ture Client Provisioning               | <ul> <li>Policy Eleme</li> </ul> | ents  |                |                |                       |
|                 |            |                      |                  |                                        |                                  |       |                |                |                       |
| diaurina ri     | ules hased | on identity arouns a | and/or other cor | ditions. Drag and drop ru              | les to change the                | order |                |                |                       |
| > System        | > Backup 8 | Restore > Policy E   | xport Page       | anono, orag ana arop ra                | to to onange the                 |       |                |                |                       |
| *               |            |                      |                  |                                        |                                  |       |                |                |                       |
|                 |            |                      |                  |                                        |                                  |       |                |                |                       |
|                 |            |                      |                  |                                        |                                  |       |                |                |                       |
|                 |            |                      |                  |                                        |                                  |       |                |                |                       |
|                 |            | Conditions (i        | identity groups  | and other conditions)                  |                                  |       | Permissions    |                |                       |
|                 |            |                      |                  |                                        |                                  |       |                |                | Insert New Rule Above |
|                 |            |                      |                  |                                        |                                  |       |                |                | Insert New Rule Below |
|                 |            |                      |                  |                                        |                                  |       |                |                | Duplicate Above       |
|                 |            |                      |                  |                                        |                                  |       |                |                | Duplicate Below       |

#### ステップ3:情報を入力します。

まずルールの名前とユーザを保存する ID グループを選択します。この例では、ユーザは *ALL\_ACCOUNTS のグループに保存されます。* 

|     | Status   | Rule Name                     | Conditions (identity groups and other conditions)          | Permissions                      |
|-----|----------|-------------------------------|------------------------------------------------------------|----------------------------------|
| e e |          | NameAuthZrule                 | if Any Dind Condition(s)                                   | 💠 then AuthZ Pr 💠                |
|     | 2        | That .                        | if \$ 2                                                    |                                  |
|     | <b>~</b> | Minetes Table 1817 645-3      | if ["ng Any 💽 🚽                                            | less Acusto                      |
|     | <b>~</b> | Profiled Cases and Larma      | if C:                                                      | )5<br>)5                         |
|     | <b>~</b> | Francis Mon Chen (P. Pistnak) | if Non                                                     | ي<br>پنج                         |
|     | Ø        | Compliant_Devices_Auch.co     | if Mat                                                     | efault)<br>(default)             |
|     | 0        | Employas JEAP THE             | if 114r GuestType_Contract                                 | tor (default)                    |
|     | 0        | Shipleyes Ophoenline          | if (Mireless, 800.11/ AND EAP-MSCHAPV2 ) U ALL_ACCOUNTS (d | efault) CP_Options (2010) SMICH. |
|     |          |                               |                                                            | 1.6.10                           |

次に、承認プロセスがこのルールに当てはまるように、その他の条件を選択します。この例では、802.1x Wireless を使用した場合、承認プロセスはこのルールに当てはまり、局 ID は *ise- ssid* で終了します。

| Status | Rule Name     | Conditions (identity groups | and other conditions)                | Permissions                                    |       |
|--------|---------------|-----------------------------|--------------------------------------|------------------------------------------------|-------|
| 1      | NameAuthZrule | if AL 💠 and                 | Wireless_802.1X AND Radius:Call      | 😑 then AuthZ Pr 💠                              |       |
|        |               | 15                          | 💾 Add All Conditions Below to Librar | у                                              |       |
|        |               | ٩                           | Condition Name De                    | scription                                      | AND - |
|        |               |                             | Wireless 802.1X 💟 Normalis           | ed Radius:RadiusFlowType EQUALS Wireless802_1> | AND   |
|        |               |                             |                                      |                                                |       |

最後にクライアントがネットワークに参加できる認証プロファイルを選択して [Done] 、[Save] **をクリックします。** 

|    | Status   | Rule Name     | Conditions (identity | groups and other conditions)        | Perm   | nissions         |                                                                                                    |          |
|----|----------|---------------|----------------------|-------------------------------------|--------|------------------|----------------------------------------------------------------------------------------------------|----------|
|    | <b>-</b> | NameAuthZrule | if AL <              | and Wireless_802.1X AND Radius:Call | 💠 then | PermitAc         |                                                                                                    | Done     |
| 1  | <b>~</b> |               |                      |                                     |        |                  |                                                                                                    | Edit   🕶 |
| 1  |          |               |                      |                                     |        | PermitAccess 💿 📼 | ÷                                                                                                    | Edit   🕶 |
| 1  |          |               |                      |                                     |        | Standa           | b                                                                                                    | Edit   🕶 |
| 1  | <b>~</b> |               |                      |                                     |        |                  | <ul> <li>-</li> <li>-</li></ul> | Edit   🕶 |
| 1  | 0        |               |                      |                                     |        | QL               |                                                                                                    | Edit   🕶 |
| 1  | 0        |               |                      |                                     |        |                  |                                                                                                    | Edit   🗸 |
|    | 0        |               |                      |                                     |        | - C .            |                                                                                                    | Edit I 🔻 |
| -  | 0        |               |                      |                                     |        | 1                |                                                                                                    | Edit I 🗸 |
| -  | 0        |               |                      |                                     |        | 📿 Permi          | Access                                                                                                    | Edit I v |
| -  |          |               |                      |                                     |        |                  |                                                                                                    | Edit I v |
| -  |          | Default       | if no matches, then  | Denváccess                          |        |                  |                                                                                                    | Editio   |
|    |          |               |                      | en grievere                         |        |                  |                                                                                                    | cuit   • |
| Sa | ve Res   | et            |                      |                                     |        |                  |                                                                                                    |          |
|    |          |               |                      |                                     |        |                  |                                                                                                    |          |

オプションで、ワイヤレスクライアントを別のVLANに割り当てる新しい許可プロファイルを作 成します。

| • |                             |                            |
|---|-----------------------------|----------------------------|
|   |                             |                            |
| ( | > -+                        |                            |
|   | Standard                    |                            |
|   |                             |                            |
|   | ↓ ■ .                       | ŵ <b>.</b>                 |
|   | 😪 Blackhole_Wireless_Access | 🎡 Add New Standard Profile |

次の情報を入力します。

| Add New Standard Pro                   | ile             | _                        |  |  |      | ×     |
|----------------------------------------|-----------------|--------------------------|--|--|------|-------|
| Authorization Profile                  |                 |                          |  |  | ^    |       |
| * Name                                 | name-of-profile |                          |  |  |      |       |
| Description                            |                 |                          |  |  |      |       |
| * Access Type                          | ACCESS_ACCEPT   |                          |  |  |      |       |
| Network Device Profile                 | 🗰 Cisco 💌 🕀     |                          |  |  |      |       |
| Service Template                       |                 |                          |  |  |      |       |
| Track Movement                         |                 |                          |  |  |      |       |
| Passive Identity Tracking              |                 |                          |  |  |      |       |
|                                        |                 |                          |  |  |      |       |
|                                        |                 |                          |  |  |      |       |
| ▼ Common Tasks                         |                 |                          |  |  |      |       |
| DACL Name                              |                 |                          |  |  | ^    |       |
|                                        |                 |                          |  |  | - 11 |       |
| ACL (Filter-ID)                        |                 |                          |  |  |      |       |
|                                        |                 |                          |  |  |      |       |
| M VLAN                                 | Tag ID 1        | Edit Tag ID/Name vlan-id |  |  | - 15 |       |
| Voice Domain Perm                      | ssion           |                          |  |  |      |       |
|                                        |                 |                          |  |  |      |       |
|                                        |                 |                          |  |  |      |       |
| <ul> <li>Advanced Attribut</li> </ul>  | es Settings     |                          |  |  |      |       |
|                                        |                 |                          |  |  | _    |       |
| Select an item                         | ⊘ =             | <u>o</u> - +             |  |  |      |       |
|                                        |                 |                          |  |  |      |       |
|                                        |                 |                          |  |  |      |       |
| <ul> <li>Attributes Details</li> </ul> | ACCEDT          |                          |  |  |      |       |
| Tunnel-Private-Group-ID                | = 1:vlan-id     |                          |  |  |      |       |
| Tunnel-Medium-Type =                   | 1:6             |                          |  |  |      |       |
|                                        |                 |                          |  |  |      |       |
|                                        |                 |                          |  |  |      |       |
| <                                      |                 |                          |  |  | ×    | 1     |
|                                        |                 |                          |  |  | Save | incel |

#### エンド デバイスの設定

PEAP/MS-CHAPv2 (Challenge Handshake Authentication Protocol バージョン 2 の Microsoft 版)を使用して 802.1x 認証で SSID と接続するように Windows 10 のラップトップを設定します。

この設定例で ISE は自己署名証明書を使用して認証を実行します。

Windows のマシンで WLAN プロファイルを作成するには、次の 2 つのオプションがあります。

- 1. ISE サーバを有効にし、信頼するようにマシンに自己署名証明書をインストールし、認証を 完成させる方法
- 2. RADIUS サーバの検証をバイパスし、認証に使用されるすべての RADIUS サーバを信頼す る方法(推奨されません)

これらのオプションの設定については、「<u>エンド デバイスの設定 - WLAN プロファイルの作成</u> <u>」ステップ 7 で説明しています。</u>

エンド デバイスの設定 - ISE 自己署名証明書のインストール

ステップ1:ISE から自己署名証明書をエクスポートします。

ISE にログインし、[Administration] > [System] > [Certificates] > [System Certificates] に移動しま す。

EAP 認証に使用した証明書を選択し、[Export] をクリックします。

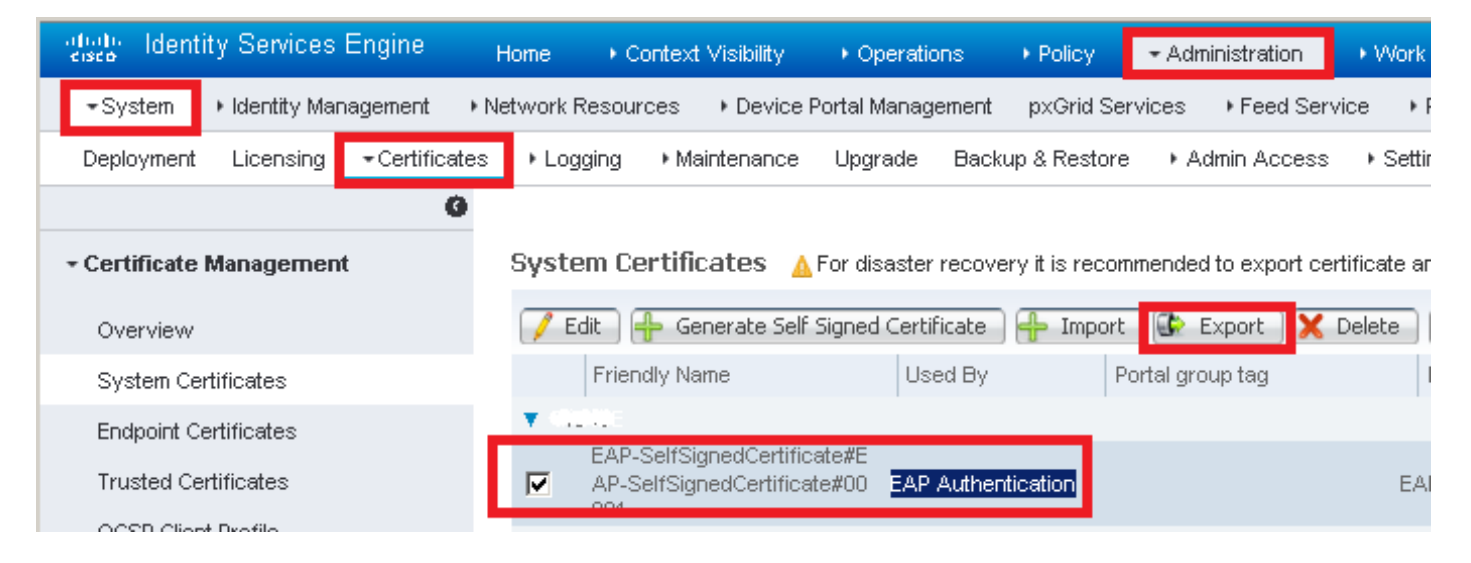

#### 必要な場所に証明書を保存します。この証明書は Windows マシンにインストールされます。

| Export Certificate 'EAP-SelfSignedCertificate#EAP-SelfSignedCertificate#00001'                                     |                                    |  |  |  |  |
|----------------------------------------------------------------------------------------------------|------------------------------------|--|--|--|--|
|                                                                                                    | • Export Certificate Only          |  |  |  |  |
|                                                                                                    | Export Certificate and Private Key |  |  |  |  |
| *Private Key Password                                                                                              |                                    |  |  |  |  |
| *Confirm Password                                                                                                  |                                    |  |  |  |  |
| Warning: Exporting a private key is not a secure operation. It could lead to possible exposure of the private key. |                                    |  |  |  |  |
|                                                                                                    | Export                             |  |  |  |  |

ステップ2: Windows マシンに証明書をインストールします。

前にエクスポートした証明書をWindowsマシンにコピーし、ファイルの拡張子を.pemから.crtに 変更します。その後、ダブルクリックして[証明書のインストール]を選択**します。** 

| 💀 Certificate                                                                               | ×                                                      |
|---------------------------------------------------------------------------------------------|--------------------------------------------------------|
| General Details Certification Path                                                          |                                                        |
| Certificate Information                                                                     |                                                        |
| This CA Root certificate is not<br>install this certificate in the Tu<br>Authorities store. | trusted. To enable trust,<br>rusted Root Certification |
|                                                                                             |                                                        |
|                                                                                             |                                                        |
| Issued to: EAP-SelfSigned                                                                   | Certificate                                            |
| Issued by: EAP-SelfSigned                                                                   | Certificate                                            |
| <b>Valid from</b> 23/11/2016 to                                                             | 23/11/2018                                             |
| Insta                                                                                       | I Certificate Issuer Statement                         |
|                                                                                             | ОК                                                     |

インストール場所で [Local Machine] を選択し、[Next] をクリックします。

| 🔶 😸 Certificate Import Wizard                                                                                                    | ^  |
|----------------------------------------------------------------------------------------------------|----|
| Welcome to the Certificate Import Wizard                                                                                                    |    |
| This wizard helps you copy certificates, certificate trust lists, and certificate revocation<br>lists from your disk to a certificate store.                                                                                                    |    |
| A certificate, which is issued by a certification authority, is a confirmation of your identity<br>and contains information used to protect data or to establish secure network<br>connections. A certificate store is the system area where certificates are kept. |    |
| Store Location<br>Current User<br>Local Machine                                                                                                    |    |
| To continue, click Next.                                                                                                    |    |
|                                                                                                    |    |
| ♥Next Cance                                                                                                    | :1 |

[Place all certificates in the following store] を選択し、参照してから [Trusted Root Certification Authorities] を選択します。そのあと、[Next] をクリックします。

| ← | 🚰 Certificate Import Wizard                                                                                 | ^  |  |  |  |  |
|---|----------------------------------------------------------------------------------------------------|----|--|--|--|--|
|   | Certificate Store<br>Certificate stores are system areas where certificates are kept.                       |    |  |  |  |  |
|   | Windows can automatically select a certificate store, or you can specify a location for<br>the certificate. |    |  |  |  |  |
|   | Automatically select the certificate store based on the type of certificate                                 |    |  |  |  |  |
|   | Place all certificates in the following store<br>Certificate store:                                         |    |  |  |  |  |
|   |                                                                                                    |    |  |  |  |  |
|   | Trusted Root Certification Authorities Browse                                                               |    |  |  |  |  |
|   |                                                                                                    |    |  |  |  |  |
|   |                                                                                                    |    |  |  |  |  |
|   |                                                                                                    |    |  |  |  |  |
|   |                                                                                                    |    |  |  |  |  |
|   |                                                                                                    |    |  |  |  |  |
|   |                                                                                                    |    |  |  |  |  |
|   |                                                                                                    |    |  |  |  |  |
|   | Next Canc                                                                                                   | el |  |  |  |  |
|   |                                                                                                    |    |  |  |  |  |

次に、[Finish] をクリックします。

| ÷ | 🛃 Certificate I | mport Wizard                |                                        |       | × |
|---|-----------------|-----------------------------|----------------------------------------|-------|---|
|   | Comple          | eting the Certific          | ate Import Wizard                      |       |   |
|   | The certifica   | ate will be imported after  | you click Finish.                      |       |   |
|   | You have sr     | pecified the following sett | ings:                                  |       |   |
|   | Certificate     | e Store Selected by User    | Trusted Root Certification Authorities |       |   |
|   | Content         |                             | Certificate                            |       |   |
|   |                 |                             |                                        |       |   |
|   |                 |                             |                                        |       |   |
|   |                 |                             |                                        |       |   |
|   |                 |                             |                                        |       |   |
|   |                 |                             |                                        |       |   |
|   |                 |                             |                                        |       |   |
|   |                 |                             |                                        |       |   |
|   |                 |                             |                                        |       |   |
|   |                 |                             |                                        |       |   |
|   |                 |                             |                                        |       |   |
|   |                 |                             | Finish                                 | Cance | 1 |

最後に証明書のインストールを確認するには、[Yes] をクリックします。

### Security Warning

You are about to install a certificate from a certification authority (CA) claiming to represent:

EAP-SelfSignedCertificate

Windows cannot validate that the certificate is actually from "EAP-SelfSignedCertificate". You should confirm its origin by contacting "EAP-SelfSignedCertificate". The following number will assist you in this process:

#### Warning:

If you install this root certificate, Windows will automatically trust any certificate issued by this CA. Installing a certificate with an unconfirmed thumbprint is a security risk. If you click "Yes" you acknowledge this risk.

Do you want to install this certificate?

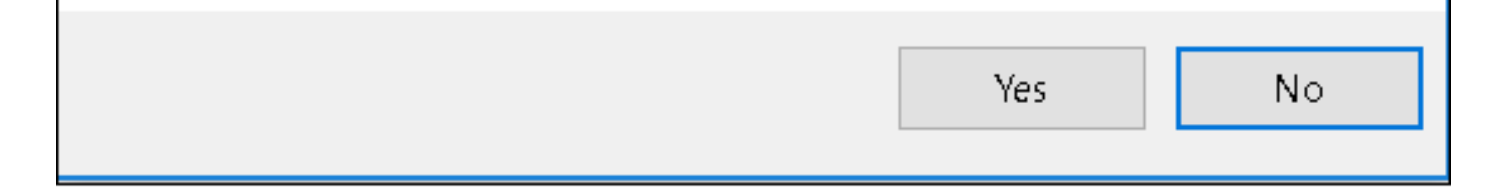

[OK] をクリックします。

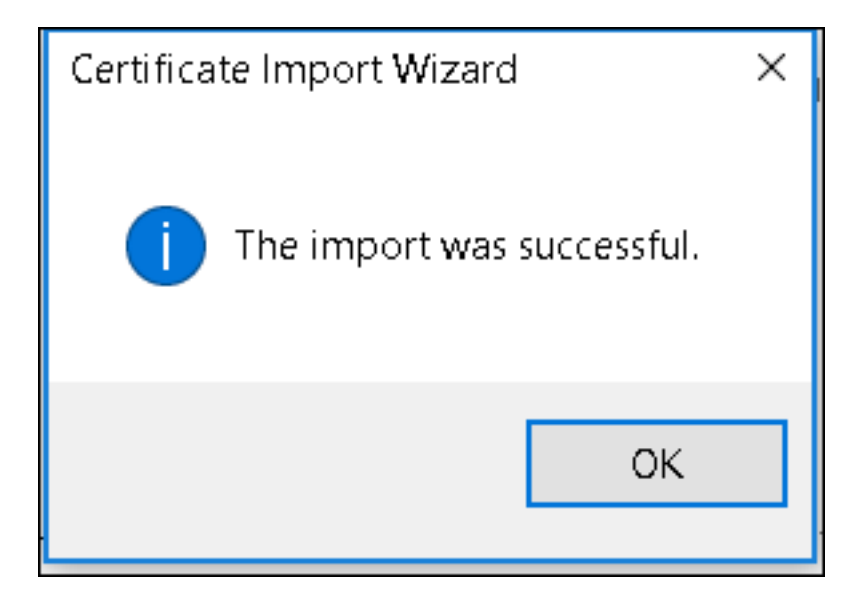

エンド デバイスの設定:WLAN プロファイルの作成

ステップ1: [Start] アイコンを右クリックし、[Control Panel] を選択します。

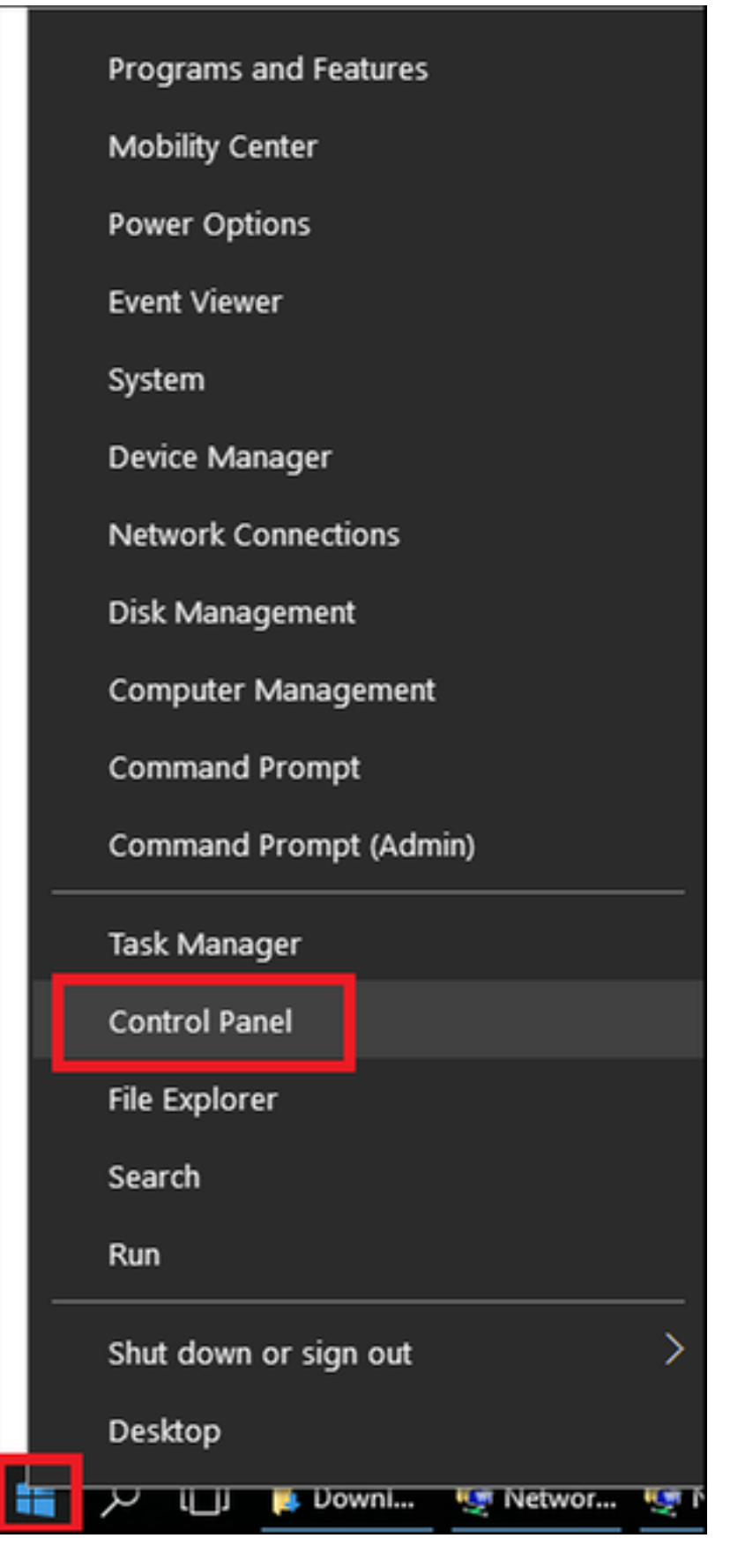

ステップ 2: [Network and Internet] から [Network and Sharing Center] へ移動して、[Setup a new connection or network] をクリックします。

| 😫 Network and Sharing Center                         |                                                                                                    |                                                                                                    |  |  |  |  |  |  |  |
|------------------------------------------------------|----------------------------------------------------------------------------------------------------|----------------------------------------------------------------------------------------------------|--|--|--|--|--|--|--|
| 🔶 🔶 👻 🛧 💐 > Control Par                              | nel > Network and Internet > Network ar                                                                                                    | nd Sharing Center                                                                                         |  |  |  |  |  |  |  |
| Control Panel Home                                   | View your basic network informa                                                                                                    | ation and set up connections                                                                              |  |  |  |  |  |  |  |
| View your active networks<br>Change adapter settings |                                                                                                    |                                                                                                    |  |  |  |  |  |  |  |
| Change advanced sharing<br>settings                  | Change advanced sharingcisco.comAccess type:InternetsettingsDomain networkConnections: Ethernet                                                                                     |                                                                                                    |  |  |  |  |  |  |  |
|                                                      | Change your networking settings<br>Set up a new connection or networking settings<br>Set up a broadband, dial-up, or M<br>Troubleshoot problems<br>Diagnose and repair network proc | ork<br>/PN connection; or set up a router or access point.<br>oblems, or get troubleshooting information. |  |  |  |  |  |  |  |

ステップ 3 : [Manually connect to a wireless network] を選択し、[Next] をクリックします。

|     |                                                               |     | _   |      | Х   |
|-----|---------------------------------------------------------------|-----|-----|------|-----|
| ← 🐲 | Set Up a Connection or Network                                |     |     |      |     |
|     |                                                               |     |     |      |     |
| Ch  | oose a connection option                                      |     |     |      |     |
|     |                                                               |     |     |      |     |
|     | Connect to the Internet                                       |     |     |      |     |
|     | Set up a broadband or dial-up connection to the Internet.     |     |     |      |     |
| -   | Set up a new network                                          |     |     |      |     |
| 4   | Set up a new router or access point.                          |     |     |      |     |
|     | Manually connect to a wireless network                        |     |     |      |     |
| -   | Connect to a hidden network or create a new wireless profile. |     |     |      |     |
| e   | Connect to a workplace                                        |     |     |      |     |
| 4   | Set up a dial-up or VPN connection to your workplace.         |     |     |      |     |
|     |                                                               |     |     |      |     |
|     |                                                               |     |     |      |     |
|     |                                                               |     |     |      |     |
|     |                                                               |     |     |      |     |
|     |                                                               | Ne  | avt | Cany | el  |
|     |                                                               | INC | AL  | Cant | .ei |

ステップ 4:SSID の名前および WPA2-Enterprise のセキュリティタイプの情報を入力し、[Next] をクリックします。

|   |                           |                                            |                | —   |      | ×   |
|---|---------------------------|--------------------------------------------|----------------|-----|------|-----|
| ← | 💐 Manually connect to a v | vireless network                           |                |     |      |     |
|   | Enter information fo      | r the wireless network you want            | t to add       |     |      |     |
|   | Network name:             | ise-ssid                                   |                |     |      |     |
|   | Security type:            | WPA2-Enterprise $\vee$                     |                |     |      |     |
|   | Encryption type:          | AES 🗸                                      |                |     |      |     |
|   | Security Key:             | H                                          | lide characte  | rs  |      |     |
|   | Start this connection     | automatically                              |                |     |      |     |
|   | Connect even if the       | network is not broadcasting                |                |     |      |     |
|   | Warning: If you seled     | t this option, your computer's privacy mig | ght be at risk | -   |      |     |
|   |                           |                                            |                |     |      |     |
|   |                           |                                            |                |     |      |     |
|   |                           |                                            | N              | ext | Cano | :el |

ステップ 5:WLAN プロファイルの設定をカスタマイズするには、[Change connection settings] を選択します。

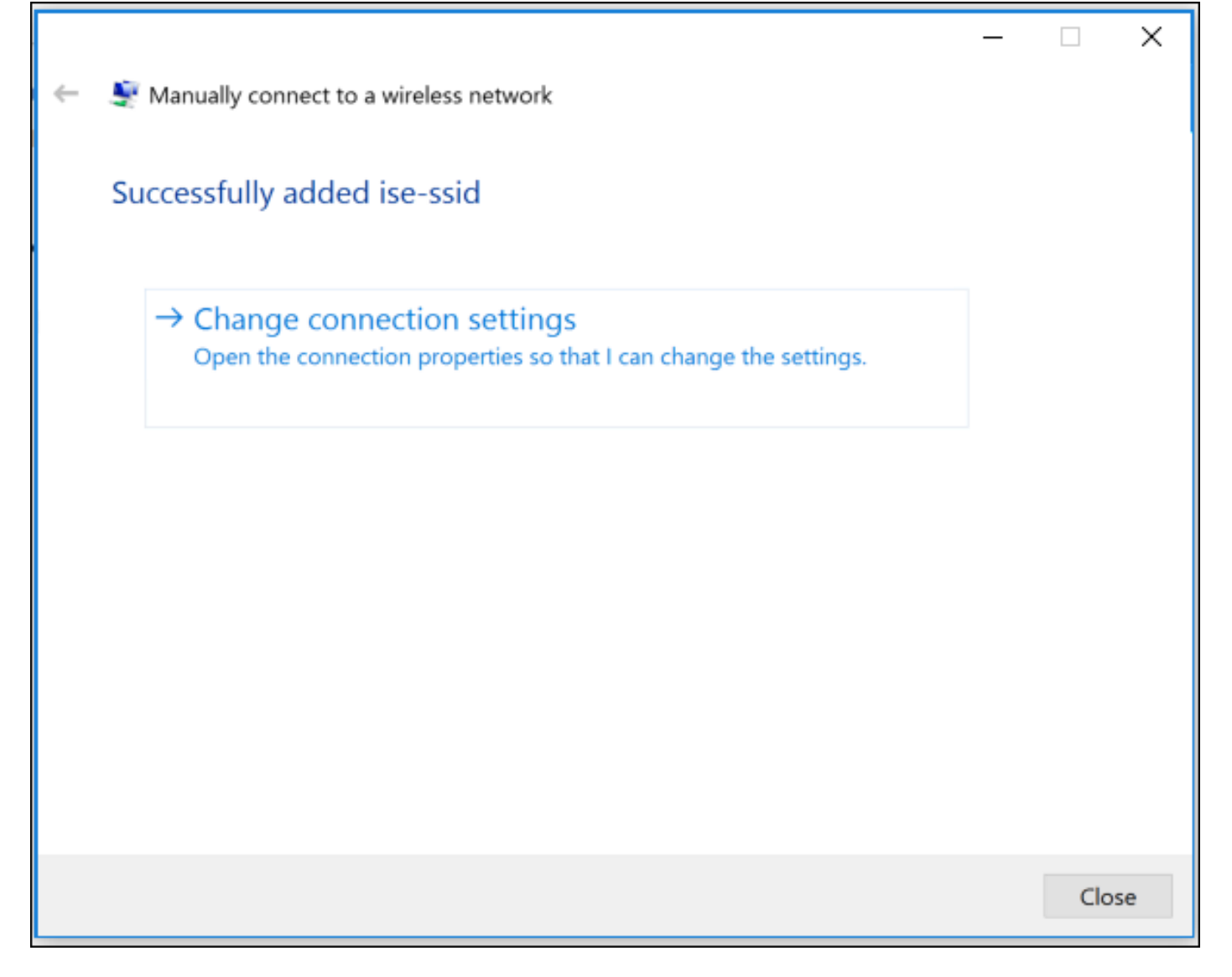

ステップ 6 : [Security] タブに移動して [Settings] をクリックします。

| ise-ssid Wireless Ne                 | twork Properties               |           |        | ×  |
|--------------------------------------|--------------------------------|-----------|--------|----|
| Connection Security                  |                                |           |        |    |
|                                      |                                |           |        |    |
| Security type:                       | WPA2-Enterprise                |           | $\sim$ |    |
| Encryption type:                     | AES                            |           | $\sim$ |    |
|                                      |                                |           |        |    |
|                                      |                                |           |        |    |
| Choose a network aut                 | thentication method:           |           | _      |    |
| Microsoft: Protected                 | EAP (PEAP) 🗸 🗸                 | Setting   | js 🛛   |    |
| Remember my cre<br>time I'm logged o | edentials for this connec<br>n | tion each |        |    |
|                                      |                                |           |        |    |
|                                      |                                |           |        |    |
|                                      |                                |           |        |    |
| Advanced settings                    | •                              |           |        |    |
|                                      |                                |           |        |    |
|                                      |                                |           |        |    |
|                                      |                                |           |        |    |
|                                      |                                | ОК        | Cance  | el |

ステップ7:RADIUS サーバが有効になっているかいないか選択します。

「はい」の場合は、「証明書を検証してサーバーのIDを確認する」を有効にし、「信頼できるル ート証明機関」のリストからISEの自己署名証明書を選択します。

その後、[Configure] を選択して [Automatically use my Windows logon name and password...] を 無効にし、[OK] をクリックします。

| Protected EAP Properties                                                                                                    | ×  |  |  |  |  |  |  |  |  |
|----------------------------------------------------------------------------------------------------|----|--|--|--|--|--|--|--|--|
| When connecting:                                                                                                    |    |  |  |  |  |  |  |  |  |
| Verify the server's identity by validating the certificate                                                                                                    |    |  |  |  |  |  |  |  |  |
| Connect to these servers (examples:srv1;srv2;.*\.srv3\.com):                                                                                                    |    |  |  |  |  |  |  |  |  |
| Trusted Root Certification Authorities:                                                                                                    |    |  |  |  |  |  |  |  |  |
| Digging & Clobal Lines and     Digging & Clobal Lines and     Digging & Clobal Lines and | ^  |  |  |  |  |  |  |  |  |
| EAP-SelfSignedCertificate                                                                                                    |    |  |  |  |  |  |  |  |  |
| <ul> <li>For Survey Deeple Configuration, St. Str. 199</li> <li>L. S. Michaels, Letter work of the Str. Str. 200</li> <li>E., S. S. Karler &amp; C. S. Str. Str. Str. Str. 200</li> <li>Construct Clabel 199</li> </ul>                                                                                                    | ~  |  |  |  |  |  |  |  |  |
| < >                                                                                                    |    |  |  |  |  |  |  |  |  |
| Notifications before connecting:                                                                                                    |    |  |  |  |  |  |  |  |  |
| Tell user if the server name or root certificate isn't specified                                                                                                    | ~  |  |  |  |  |  |  |  |  |
| Select Authentication Method:                                                                                                    | _  |  |  |  |  |  |  |  |  |
| Secured password (EAP-MSCHAP v2) Configu                                                                                                    | re |  |  |  |  |  |  |  |  |
| ✓ Enable Fast Reconnect                                                                                                    |    |  |  |  |  |  |  |  |  |
| Disconnect if server does not present cryptobinding TLV                                                                                                    |    |  |  |  |  |  |  |  |  |
| Enable Identity Privacy                                                                                                    |    |  |  |  |  |  |  |  |  |
|                                                                                                    |    |  |  |  |  |  |  |  |  |
|                                                                                                    |    |  |  |  |  |  |  |  |  |
| OK Can                                                                                                    | el |  |  |  |  |  |  |  |  |

| EAP MSCHAPv2 Properties                                                   |  |  |  |  |  |  |
|---------------------------------------------------------------------------|--|--|--|--|--|--|
| When connecting:                                                          |  |  |  |  |  |  |
| Automatically use my Windows logon name and password (and domain if any). |  |  |  |  |  |  |
| OK Cancel                                                                 |  |  |  |  |  |  |

ステップ8:ユーザクレデンシャルを設定します。

一度 [Security] **タブに戻って [Advanced settings]** を選択し、認証モードを [User authentication] として指定してユーザを認証するために ISE で設定されたクレデンシャルを保存します。

| ise-ssid Wireless Network Properties $\qquad \qquad \qquad \qquad \qquad \qquad \qquad \qquad \qquad \qquad \qquad \qquad \qquad \qquad \qquad \qquad \qquad \qquad \qquad$ |                                 |           |        |  |  |  |  |
|----------------------------------------------------------------------------------------------------|---------------------------------|-----------|--------|--|--|--|--|
| Connection Security                                                                                                    |                                 |           |        |  |  |  |  |
|                                                                                                    |                                 |           |        |  |  |  |  |
| Security type:                                                                                                    | WPA2-Enterprise                 |           | $\sim$ |  |  |  |  |
| Encryption type:                                                                                                    | AES                             |           | $\sim$ |  |  |  |  |
|                                                                                                    |                                 |           |        |  |  |  |  |
|                                                                                                    |                                 |           |        |  |  |  |  |
| Choose a network aut                                                                                                    | thentication method:            |           |        |  |  |  |  |
| Microsoft: Protected                                                                                                    | EAP (PEAP)                      | Settin    | gs     |  |  |  |  |
| Remember my cre<br>time I'm logged o                                                                                                    | edentials for this connect<br>n | tion each |        |  |  |  |  |
|                                                                                                    |                                 |           |        |  |  |  |  |
|                                                                                                    |                                 |           |        |  |  |  |  |
|                                                                                                    |                                 |           |        |  |  |  |  |
| Advanced settings                                                                                                    |                                 |           |        |  |  |  |  |
|                                                                                                    |                                 |           |        |  |  |  |  |
|                                                                                                    |                                 |           |        |  |  |  |  |
|                                                                                                    |                                 |           |        |  |  |  |  |
|                                                                                                    |                                 |           |        |  |  |  |  |
|                                                                                                    |                                 | ОК        | Cancel |  |  |  |  |

| Advanced sett   | ings                                                   |                   | ×      |  |  |  |  |  |  |
|-----------------|--------------------------------------------------------|-------------------|--------|--|--|--|--|--|--|
| 802.1X settings | 802.11 settings                                        |                   |        |  |  |  |  |  |  |
| Specify a       | uthentication mode:                                    |                   |        |  |  |  |  |  |  |
| User aut        | User authentication Save credentials                   |                   |        |  |  |  |  |  |  |
| Delet           | e credentials for all users                            |                   |        |  |  |  |  |  |  |
| Enable si       | ngle sign on for this network                          |                   |        |  |  |  |  |  |  |
| Perfo           | rm immediately before user log                         | ion               |        |  |  |  |  |  |  |
| O Perfo         | rm immediately after user logo                         | n                 |        |  |  |  |  |  |  |
| Maximun         | n delay (seconds):                                     | 10                | *      |  |  |  |  |  |  |
| Allow sign o    | additional dialogs to be display                       | ved during single |        |  |  |  |  |  |  |
| This r<br>and u | network uses separate virtual L<br>user authentication | ANs for machine   |        |  |  |  |  |  |  |
|                 |                                                        |                   |        |  |  |  |  |  |  |
|                 |                                                        |                   |        |  |  |  |  |  |  |
|                 |                                                        |                   |        |  |  |  |  |  |  |
|                 |                                                        |                   |        |  |  |  |  |  |  |
|                 |                                                        |                   |        |  |  |  |  |  |  |
|                 |                                                        |                   |        |  |  |  |  |  |  |
|                 |                                                        | ок                | Cancel |  |  |  |  |  |  |

| Windows Secu                                     | rity                                                                                                    | × |
|--------------------------------------------------|----------------------------------------------------------------------------------------------------|---|
| Save creder<br>Saving your cre<br>when you're no | ntials<br>dentials allows your computer to connect to the network<br>ot logged on (for example, to download updates). | : |
| .ı ı.ı ı.<br>cısco                               | user1                                                                                                    |   |
|                                                  | OK Cancel                                                                                                    |   |

### 確認

認証フローは WLC または ISE の観点から確認できます。

ME の認証プロセス

特定のユーザの認証プロセスをモニタするには、次のコマンドを実行します。

> debug client <mac-add-client>
認証の成功例(出力を一部省略しています):

```
*apfMsConnTask_0: Nov 25 16:36:24.333: 08:74:02:77:13:45 Processing assoc-req
station:08:74:02:77:13:45 AP:38:ed:18:c6:7b:40-01 thread:669ba80
*apfMsConnTask_0: Nov 25 16:36:24.333: 08:74:02:77:13:45 Association received from mobile on
BSSID 38:ed:18:c6:7b:4d AP 1852-4
*apfMsConnTask_0: Nov 25 16:36:24.334: 08:74:02:77:13:45 Applying site-specific Local Bridging
override for station 08:74:02:77:13:45 - vapId 3, site 'FlexGroup', interface 'management'
*apfMsConnTask_0: Nov 25 16:36:24.334: 08:74:02:77:13:45 Applying Local Bridging Interface
Policy for station 08:74:02:77:13:45 - vlan 0, interface id 0, interface 'management'
*apfMsConnTask_0: Nov 25 16:36:24.334: 08:74:02:77:13:45 Set Clinet Non AP specific
apfMsAccessVlan = 2400
*apfMsConnTask_0: Nov 25 16:36:24.334: 08:74:02:77:13:45 This apfMsAccessVlan may be changed
later from AAA after L2 Auth
*apfMsConnTask_0: Nov 25 16:36:24.334: 08:74:02:77:13:45 Received 802.11i 802.1X key management
suite, enabling dot1x Authentication
*apfMsConnTask_0: Nov 25 16:36:24.335: 08:74:02:77:13:45 0.0.0.0 START (0) Change state to
AUTHCHECK (2) last state START (0)
*apfMsConnTask_0: Nov 25 16:36:24.335: 08:74:02:77:13:45 0.0.0.0 AUTHCHECK (2) Change state to
8021X_REQD (3) last state AUTHCHECK (2)
*apfMsConnTask_0: Nov 25 16:36:24.335: 08:74:02:77:13:45 0.0.0.0 8021X_REQD (3) DHCP required on
```

AP 38:ed:18:c6:7b:40 vapId 3 apVapId 3for this client \*apfMsConnTask\_0: Nov 25 16:36:24.335: 08:74:02:77:13:45 apfPemAddUser2:session timeout forstation 08:74:02:77:13:45 - Session Tout 0, apfMsTimeOut '0' and sessionTimerRunning flag is \*apfMsConnTask\_0: Nov 25 16:36:24.335: 08:74:02:77:13:45 Stopping deletion of Mobile Station: (callerId: 48) \*apfMsConnTask\_0: Nov 25 16:36:24.335: 08:74:02:77:13:45 Func: apfPemAddUser2, Ms Timeout = 0, Session Timeout = 0\*apfMsConnTask\_0: Nov 25 16:36:24.335: 08:74:02:77:13:45 Sending assoc-resp with status 0 station:08:74:02:77:13:45 AP:38:ed:18:c6:7b:40-01 on apVapId 3 \*apfMsConnTask\_0: Nov 25 16:36:24.335: 08:74:02:77:13:45 Sending Assoc Response to station on BSSID 38:ed:18:c6:7b:4d (status 0) ApVapId 3 Slot 1 \*spamApTask0: Nov 25 16:36:24.341: 08:74:02:77:13:45 Sent dot1x auth initiate message for mobile 08:74:02:77:13:45 \*Dotlx\_NW\_MsgTask\_0: Nov 25 16:36:24.342: 08:74:02:77:13:45 reauth\_sm state transition 0 ---> 1 for mobile 08:74:02:77:13:45 at 1x\_reauth\_sm.c:47 \*Dot1x\_NW\_MsgTask\_0: Nov 25 16:36:24.342: 08:74:02:77:13:45 EAP-PARAM Debug - eap-params for Wlan-Id :3 is disabled - applying Global eap timers and retries \*Dot1x NW\_MsqTask\_0: Nov 25 16:36:24.342: 08:74:02:77:13:45 Disable re-auth, use PMK lifetime. \*Dot1x\_NW\_MsgTask\_0: Nov 25 16:36:24.342: 08:74:02:77:13:45 Station 08:74:02:77:13:45 setting dot1x reauth timeout = 1800 \*Dotlx\_NW\_MsgTask\_0: Nov 25 16:36:24.342: 08:74:02:77:13:45 dotlx - moving mobile 08:74:02:77:13:45 into Connecting state \*Dot1x\_NW\_MsgTask\_0: Nov 25 16:36:24.342: 08:74:02:77:13:45 Sending EAP-Request/Identity to mobile 08:74:02:77:13:45 (EAP Id 1) \*Dot1x\_NW\_MsgTask\_0: Nov 25 16:36:24.401: 08:74:02:77:13:45 Received EAPOL EAPPKT from mobile 08:74:02:77:13:45 \*Dot1x\_NW\_MsgTask\_0: Nov 25 16:36:24.401: 08:74:02:77:13:45 Received Identity Response (count=1) from mobile 08:74:02:77:13:45 \*Dot1x\_NW\_MsgTask\_0: Nov 25 16:36:25.978: 08:74:02:77:13:45 Processing Access-Accept for mobile 08:74:02:77:13:45 \*Dot1x\_NW\_MsgTask\_0: Nov 25 16:36:25.978: 08:74:02:77:13:45 Username entry (user1) created in mscb for mobile, length = 253 \*Dot1x NW MsgTask\_0: Nov 25 16:36:25.978: 08:74:02:77:13:45 Station 08:74:02:77:13:45 setting dot1x reauth timeout = 1800 \*Dotlx\_NW\_MsgTask\_0: Nov 25 16:36:25.978: 08:74:02:77:13:45 Creating a PKC PMKID Cache entry for station 08:74:02:77:13:45 (RSN 2) \*Dot1x NW\_MsgTask\_0: Nov 25 16:36:25.979: 08:74:02:77:13:45 Adding BSSID 38:ed:18:c6:7b:4d to PMKID cache at index 0 for station 08:74:02:77:13:45 \*Dot1x\_NW\_MsgTask\_0: Nov 25 16:36:25.979: New PMKID: (16) \*Dotlx\_NW\_MsgTask\_0: Nov 25 16:36:25.979: [0000] 80 3a 20 8c 8f c2 4c 18 7d 4c 28 e7 7f 10 11 03 \*Dot1x\_NW\_MsgTask\_0: Nov 25 16:36:25.979: 08:74:02:77:13:45 Adding Audit session ID payload in Mobility handoff \*Dot1x\_NW\_MsgTask\_0: Nov 25 16:36:25.979: 08:74:02:77:13:45 0 PMK-update groupcast messages sent \*Dot1x NW\_MsgTask\_0: Nov 25 16:36:25.979: 08:74:02:77:13:45 PMK sent to mobility group \*Dot1x\_NW\_MsgTask\_0: Nov 25 16:36:25.979: 08:74:02:77:13:45 Disabling re-auth since PMK lifetime can take care of same. \*Dot1x\_NW\_MsgTask\_0: Nov 25 16:36:25.979: 08:74:02:77:13:45 Sending EAP-Success to mobile 08:74:02:77:13:45 (EAP Id 70) \*Dot1x\_NW\_MsgTask\_0: Nov 25 16:36:25.979: 08:74:02:77:13:45 Freeing AAACB from Dot1xCB as AAA auth is done for mobile 08:74:02:77:13:45 \*Dotlx\_NW\_MsgTask\_0: Nov 25 16:36:25.979: 08:74:02:77:13:45 Found an cache entry for BSSID 38:ed:18:c6:7b:4d in PMKID cache at index 0 of station 08:74:02:77:13:45 \*Dot1x\_NW\_MsgTask\_0: Nov 25 16:36:25.979: 08:74:02:77:13:45 Found an cache entry for BSSID 38:ed:18:c6:7b:4d in PMKID cache at index 0 of station 08:74:02:77:13:45 \*Dot1x\_NW\_MsgTask\_0: Nov 25 16:36:25.979: Including PMKID in M1 (16) \*Dotlx\_NW\_MsgTask\_0: Nov 25 16:36:25.979: [0000] 80 3a 20 8c 8f c2 4c 18 7d 4c 28 e7 7f 10 11 03 \*Dot1x\_NW\_MsgTask\_0: Nov 25 16:36:25.979: M1 - Key Data: (22) \*Dotlx\_NW\_MsgTask\_0: Nov 25 16:36:25.979: [0000] dd 14 00 0f ac 04 80 3a 20 8c 8f c2 4c 18 7d 4c \*Dot1x\_NW\_MsgTask\_0: Nov 25 16:36:25.979: [0016] 28 e7 7f 10 11 03 \*Dot1x\_NW\_MsgTask\_0: Nov 25 16:36:25.979: 08:74:02:77:13:45 Starting key exchange to mobile

\*Dot1x\_NW\_MsgTask\_0: Nov 25 16:36:25.980: 08:74:02:77:13:45 Sending EAPOL-Key Message to mobile 08:74:02:77:13:45 state INITPMK (message 1), replay counter 00.00.00.00.00.00.00 \*Dot1x\_NW\_MsgTask\_0: Nov 25 16:36:25.980: 08:74:02:77:13:45 Reusing allocated memory for EAP Pkt for retransmission to mobile 08:74:02:77:13:45 \*Dot1x NW\_MsgTask\_0: Nov 25 16:36:25.980: 08:74:02:77:13:45 Entering Backend Auth Success state (id=70) for mobile 08:74:02:77:13:45 \*Dot1x\_NW\_MsgTask\_0: Nov 25 16:36:25.980: 08:74:02:77:13:45 Received Auth Success while in Authenticating state for mobile 08:74:02:77:13:45 \*Dotlx\_NW\_MsgTask\_0: Nov 25 16:36:25.980: 08:74:02:77:13:45 dotlx - moving mobile 08:74:02:77:13:45 into Authenticated state \*Dot1x\_NW\_MsgTask\_0: Nov 25 16:36:25.983: 08:74:02:77:13:45 Received EAPOL-Key from mobile 08:74:02:77:13:45 \*Dot1x\_NW\_MsgTask\_0: Nov 25 16:36:25.983: 08:74:02:77:13:45 Received EAPOL-key in PTK\_START state (message 2) from mobile 08:74:02:77:13:45 \*Dot1x\_NW\_MsgTask\_0: Nov 25 16:36:25.983: 08:74:02:77:13:45 Successfully computed PTK from PMK!!! \*Dot1x NW\_MsgTask\_0: Nov 25 16:36:25.983: 08:74:02:77:13:45 Received valid MIC in EAPOL Key Message M2!!!!! \*Dotlx\_NW\_MsgTask\_0: Nov 25 16:36:25.984: 00000000: 30 14 01 00 00 0f ac 04 01 00 00 0f ac 04 01 00 0..... \*Dot1x\_NW\_MsgTask\_0: Nov 25 16:36:25.984: 00000010: 00 0f ac 01 0c 00 ..... \*Dotlx\_NW\_MsgTask\_0: Nov 25 16:36:25.984: 00000000: 01 00 00 of ac 04 01 00 00 of ac 04 01 00 00 Of ..... \*Dot1x\_NW\_MsgTask\_0: Nov 25 16:36:25.984: 00000010: ac 01 0c 00 .... \*Dot1x NW\_MsgTask\_0: Nov 25 16:36:25.984: 08:74:02:77:13:45 PMK: Sending cache add \*Dot1x\_NW\_MsgTask\_0: Nov 25 16:36:25.984: 08:74:02:77:13:45 Stopping retransmission timer for mobile 08:74:02:77:13:45 \*Dot1x NW MsqTask\_0: Nov 25 16:36:25.984: 08:74:02:77:13:45 Sending EAPOL-Key Message to mobile 08:74:02:77:13:45 state PTKINITNEGOTIATING (message 3), replay counter 00.00.00.00.00.00.00.01 \*Dot1x\_NW\_MsgTask\_0: Nov 25 16:36:25.984: 08:74:02:77:13:45 Reusing allocated memory for EAP Pkt for retransmission to mobile 08:74:02:77:13:45 \*Dot1x\_NW\_MsgTask\_0: Nov 25 16:36:25.988: 08:74:02:77:13:45 Received EAPOL-key in PTKINITNEGOTIATING state (message 4) from mobile 08:74:02:77:13:45 \*Dotlx NW MsgTask\_0: Nov 25 16:36:25.988: 08:74:02:77:13:45 Stopping retransmission timer for mobile 08:74:02:77:13:45 \*Dot1x\_NW\_MsgTask\_0: Nov 25 16:36:25.988: 08:74:02:77:13:45 0.0.0.0 8021X\_REQD (3) Change state to L2AUTHCOMPLETE (4) last state 8021X\_REQD (3) \*Dot1x\_NW\_MsgTask\_0: Nov 25 16:36:25.988: 08:74:02:77:13:45 Mobility query, PEM State: L2AUTHCOMPLETE \*Dot1x\_NW\_MsgTask\_0: Nov 25 16:36:25.988: 08:74:02:77:13:45 Building Mobile Announce : \*Dotlx\_NW\_MsgTask\_0: Nov 25 16:36:25.988: 08:74:02:77:13:45 Building Client Payload: \*Dot1x\_NW\_MsgTask\_0: Nov 25 16:36:25.988: 08:74:02:77:13:45 Client Ip: 0.0.0.0 \*Dotlx\_NW\_MsgTask\_0: Nov 25 16:36:25.988: 08:74:02:77:13:45 Client Vlan Ip: 172.16.0.136, Vlan mask : 255.255.255.224 \*Dot1x NW\_MsqTask\_0: Nov 25 16:36:25.988: 08:74:02:77:13:45 Client Vap Security: 16384 \*Dot1x\_NW\_MsgTask\_0: Nov 25 16:36:25.988: 08:74:02:77:13:45 Virtual Ip: 192.0.2.1 \*Dot1x\_NW\_MsgTask\_0: Nov 25 16:36:25.988: 08:74:02:77:13:45 ssid: ise-ssid \*Dot1x\_NW\_MsgTask\_0: Nov 25 16:36:25.988: 08:74:02:77:13:45 Building VlanIpPayload. \*Dot1x\_NW\_MsgTask\_0: Nov 25 16:36:25.988: 08:74:02:77:13:45 0.0.0.0 L2AUTHCOMPLETE (4) DHCP required on AP 38:ed:18:c6:7b:40 vapId 3 apVapId 3for this client \*Dot1x\_NW\_MsgTask\_0: Nov 25 16:36:25.988: 08:74:02:77:13:45 Not Using WMM Compliance code qosCap 00 \*Dotlx\_NW\_MsgTask\_0: Nov 25 16:36:25.988: 08:74:02:77:13:45 0.0.0.0 L2AUTHCOMPLETE (4) Plumbed mobile LWAPP rule on AP 38:ed:18:c6:7b:40 vapId 3 apVapId 3 flex-acl-name: \*Dot1x\_NW\_MsgTask\_0: Nov 25 16:36:25.988: 08:74:02:77:13:45 0.0.0.0 L2AUTHCOMPLETE (4) Change state to DHCP\_REQD (7) last state L2AUTHCOMPLETE (4) \*Dotlx\_NW\_MsgTask\_0: Nov 25 16:36:25.988: 08:74:02:77:13:45 0.0.0.0 DHCP\_REQD (7) pemAdvanceState2 6623, Adding TMP rule \*Dot1x\_NW\_MsgTask\_0: Nov 25 16:36:25.988: 08:74:02:77:13:45 0.0.0.0 DHCP\_REQD (7) Adding Fast Path rule type = Airespace AP - Learn IP address

08:74:02:77:13:45, data packets will be dropped

on AP 38:ed:18:c6:7b:40, slot 1, interface = 1, QOS = 0 IPv4 ACL ID = 255, IPv \*apfReceiveTask: Nov 25 16:36:25.989: 08:74:02:77:13:45 0.0.0.0 DHCP\_REQD (7) mobility role update request from Unassociated to Local Peer = 0.0.0.0, Old Anchor = 0.0.0.0, New Anchor = 172.16.0.136 \*apfReceiveTask: Nov 25 16:36:25.989: 08:74:02:77:13:45 0.0.0.0 DHCP\_REQD (7) State Update from Mobility-Incomplete to Mobility-Complete, mobility role=Local, client state=APF\_MS\_STATE\_ASSOCIATED \*apfReceiveTask: Nov 25 16:36:25.989: 08:74:02:77:13:45 0.0.0.0 DHCP\_REQD (7) pemAdvanceState2 6261, Adding TMP rule \*apfReceiveTask: Nov 25 16:36:25.989: 08:74:02:77:13:45 0.0.0.0 DHCP\_REQD (7) Replacing Fast Path rule type = Airespace AP - Learn IP address on AP 38:ed:18:c6:7b:40, slot 1, interface = 1, QOS = 0 IPv4 ACL ID = 255, \*apfReceiveTask: Nov 25 16:36:25.989: 08:74:02:77:13:45 0.0.0.0 DHCP\_REQD (7) Successfully plumbed mobile rule (IPv4 ACL ID 255, IPv6 ACL ID 255, L2 ACL ID 255) \*pemReceiveTask: Nov 25 16:36:25.990: 08:74:02:77:13:45 0.0.0.0 Added NPU entry of type 9, dtlFlags 0x0 \*pemReceiveTask: Nov 25 16:36:25.990: 08:74:02:77:13:45 0.0.0.0 Added NPU entry of type 9, dtlFlags 0x0 \*apfReceiveTask: Nov 25 16:36:27.835: 08:74:02:77:13:45 WcdbClientUpdate: IP Binding from WCDB ip\_learn\_type 1, add\_or\_delete 1 \*apfReceiveTask: Nov 25 16:36:27.835: 08:74:02:77:13:45 IPv4 Addr: 0:0:0:0 \*apfReceiveTask: Nov 25 16:36:27.835: 08:74:02:77:13:45 In apfRegisterIpAddrOnMscb\_debug: regType=1 Invalid src IP address, 0.0.0.0 is part of reserved ip address range (caller apf\_ms.c:3593) \*apfReceiveTask: Nov 25 16:36:27.835: 08:74:02:77:13:45 IPv4 Addr: 0:0:0:0 \*apfReceiveTask: Nov 25 16:36:27.840: 08:74:02:77:13:45 WcdbClientUpdate: IP Binding from WCDB ip\_learn\_type 1, add\_or\_delete 1 \*apfReceiveTask: Nov 25 16:36:27.841: 08:74:02:77:13:45 172.16.0.16 DHCP\_REQD (7) Change state to RUN (20) last state DHCP\_REQD (7) デバッグ クライアントの出力を簡単に読むための手段として、 ワイヤレス デバッグ アナライザ ツールを使用します。

#### <u> ワイヤレス デバッグ アナライザ</u>

ISE の認証プロセス

[Operations] > [RADIUS] > [Live Logs] に移動してどの認証ポリシーと認可ポリシー、認証プロフ アイルがユーザに割り当てられているか確認できます。

| altalta<br>cisco                                                                         | Identi  | ty Service: | s Engine  | Home     | + Cont      | ext Visibility | - Operation   | s Policy        | <ul> <li>Administra</li> </ul> | ation 🔸   | Work Centers    |              | License             |
|------------------------------------------------------------------------------------------|---------|-------------|-----------|----------|-------------|----------------|---------------|-----------------|--------------------------------|-----------|-----------------|--------------|---------------------|
| ▼RA                                                                                      | DIUS    | TC-NAC Liv  | e Logs    | + TACACS | Reports     | In Troublesh   | noot 🕨 Adapti | ve Network Con  | trol                           |           |                 |              |                     |
| Live                                                                                     | Logs    | Live Sessio | ns        |          |             |                |               |                 |                                |           |                 |              |                     |
| Misconfigured Supplicants Misconfigured Network RADIUS Drops O Client Stopped Responding |         |             |           |          |             |                | ing Repea     |                 |                                |           |                 |              |                     |
| OR                                                                                       | lefresh | 🗢 Reset     | Repeat Co | ounts ∠E | ixport To 🕶 |                | 0             |                 |                                | Refresh   | Never           | Sho          | w Latest 20 record: |
|                                                                                          | Time    | Sta         | Details   | lde      | Endpoin     | nt ID I        | Endpoint      | Authenticatio   | on Policy                      | Autho     | orization Polic | y Autho      | rization Profiles   |
|                                                                                          | No      | 1           | Q         | user1    | 08:74:02:   | 77:13:45       | Apple-Device  | Default >> Rule | :name >> Defau                 | it Defaul | t >> NameAuthZ  | rule PermitA | Access              |

もっと詳細の認証プロセスを見るには、[Details] をクリックします。